# Esri 주요 사이트 및 계정 관리

제작일 : 2020 년 02 월 18 일

제작 : 한국에스리 기술지원센터

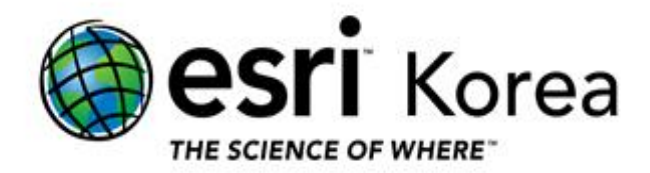

## Esri 주요 사이트 구성도

본 문서는 Esri 의 여러 사이트의 기능을 이해하고 계정 연결 및 관리하는 방법에 대한 가이드입니다. 각 사이트를 통해 ArcGIS 제품을 보다 잘 활용할 수 있습니다.

#### 주요 사이트

| 사이트           | 주소                            | 기능                              |
|---------------|-------------------------------|---------------------------------|
| ArcGIS Online | https://www.arcgis.com        | • 기관의 ArcGIS Platform 활용        |
|               |                               | • 공유된 콘텐츠 및 기관의 구성원 관리          |
|               |                               | • ArcGIS Pro Named User 라이선스 관리 |
|               |                               | • ArcGIS Platform 앱 라이선스 관리     |
| Esri          | https://www.esri.com          | • 본사 메인 사이트                     |
|               |                               | • 내부 사이트 이동 창구                  |
| My Esri       | https://my.esri.com           | • 소프트웨어 다운로드                    |
|               |                               | • 기술지원 이력 및 라이선스 관리             |
|               |                               | • User Conference 무상 등록 시트 확인   |
| E-Learning    | https://www.esri.com/training | • ArcGIS 제품 강좌 수강               |
|               |                               | • E-Learning                    |
| Learn ArcGIS  | https://learn.arcgis.com      | • 실세계의 문제를 기반으로 한 학습 가이드 제공     |
|               |                               | • Tutorial 형식의 실습 기반 강좌         |

ArcGIS 계정을 생성하면 ArcGIS Online 과 Esri 사이트를 모두 동일한 계정으로 사용할 수 있습니다. 각 사이트의 구성은 아래 그림과 같으며 주요 기능은 아래 설명을 참고해주시기 바랍니다.

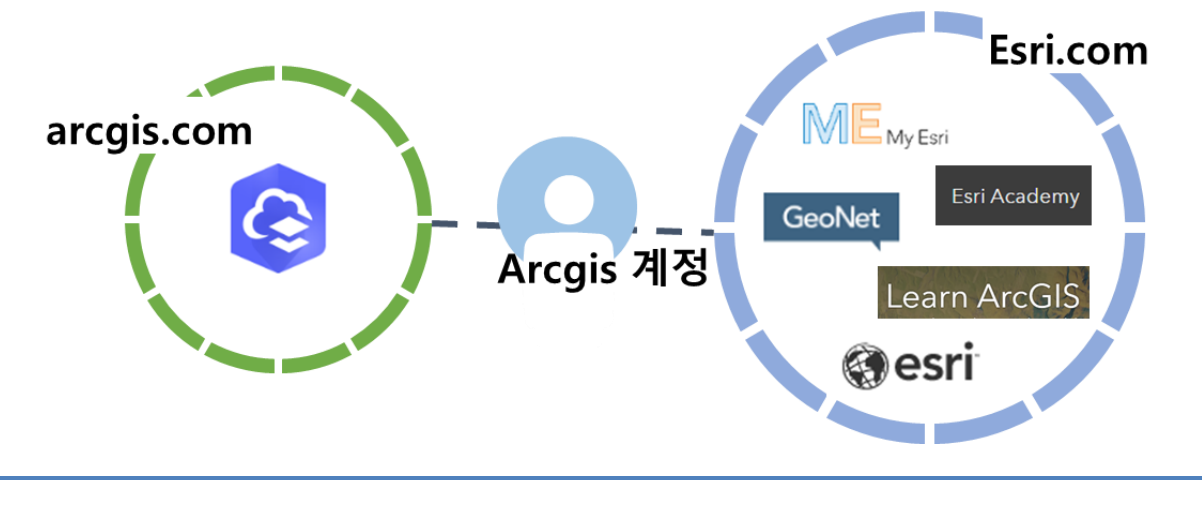

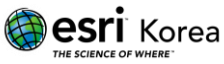

### ArcGIS Online (https://www.arcgis.com)

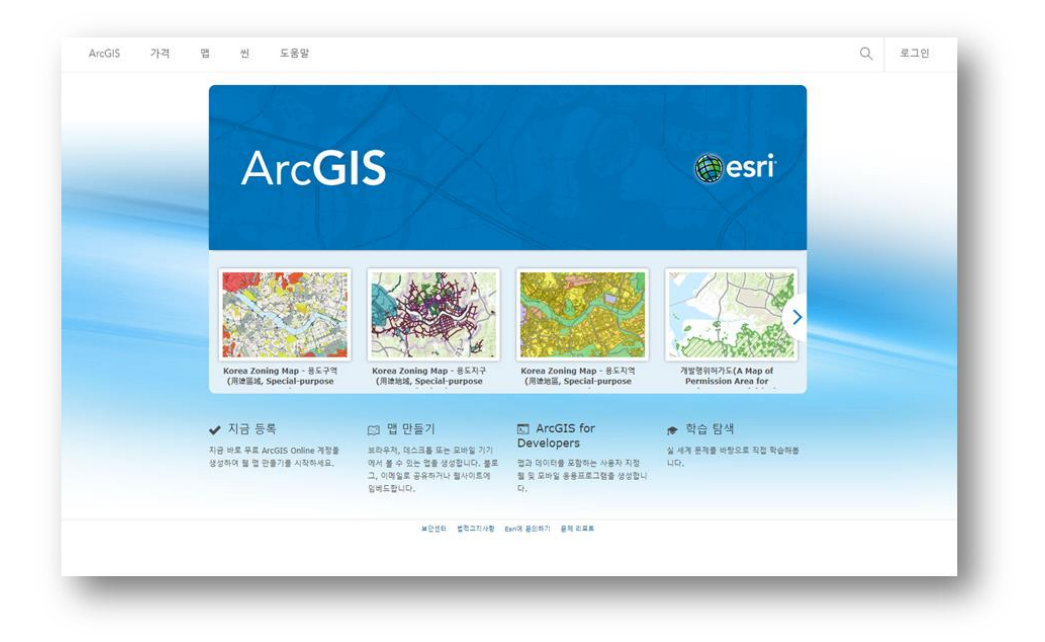

### 기능

- 기관의 ArcGIS Platform 활용
- 공유된 콘텐츠 및 기관의 구성원 관리
- ArcGIS Pro Named User 라이선스 관리
- ArcGIS Platform 앱 라이선스 관리

### 설명

공용 계정 생성 시 ArcGIS 계정으로 생성 되며, ArcGIS Online, Esri 사이트 모두 접근 가능합니다. 기관에서 ArcGIS Online 활용하기 위해서는 반드시 공용 계정을 기관 계정으로 전환해야 합니다. 기관 계정은 구독 활성화 방법 또는 기관의 관리자로부터 구성원 초대 방법 통해 전환 가능합니다.

단, ArcGIS Online 사이트와 Esri 사이트는 별개이며 하나의 계정으로 연결이 가능합니다.

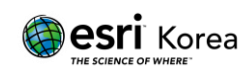

### Esri (https://www.esri.com)

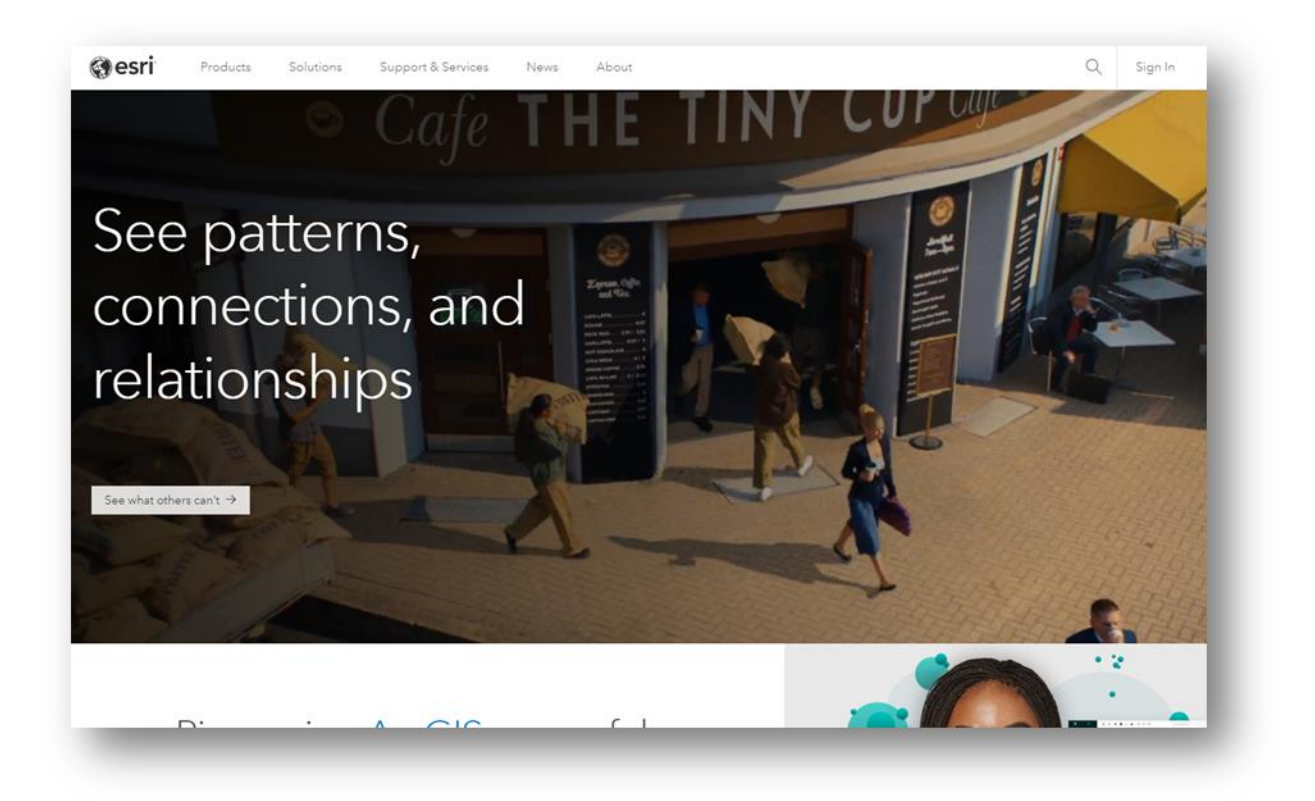

### 기능

- 본사 메인 사이트
- 내부 사이트 이동 창구
  - ✓ My Esri (my.esri.com)
  - ✓ Support (support.esri.com)
  - ✓ E-Learning: Training (esri.com/training)

#### 설명

공용 계정으로 접근 가능한 사이트이며 제품, 솔루션 및 Esri News 를 확인할 수 있습니다. My Esri 사이트와 E-Learning 사이트는 계정에 부여된 권한에 따라 사용할 수 있는 기능에 차이가 있습니다.

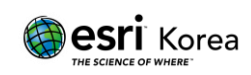

### My Esri (https://my.esri.com)

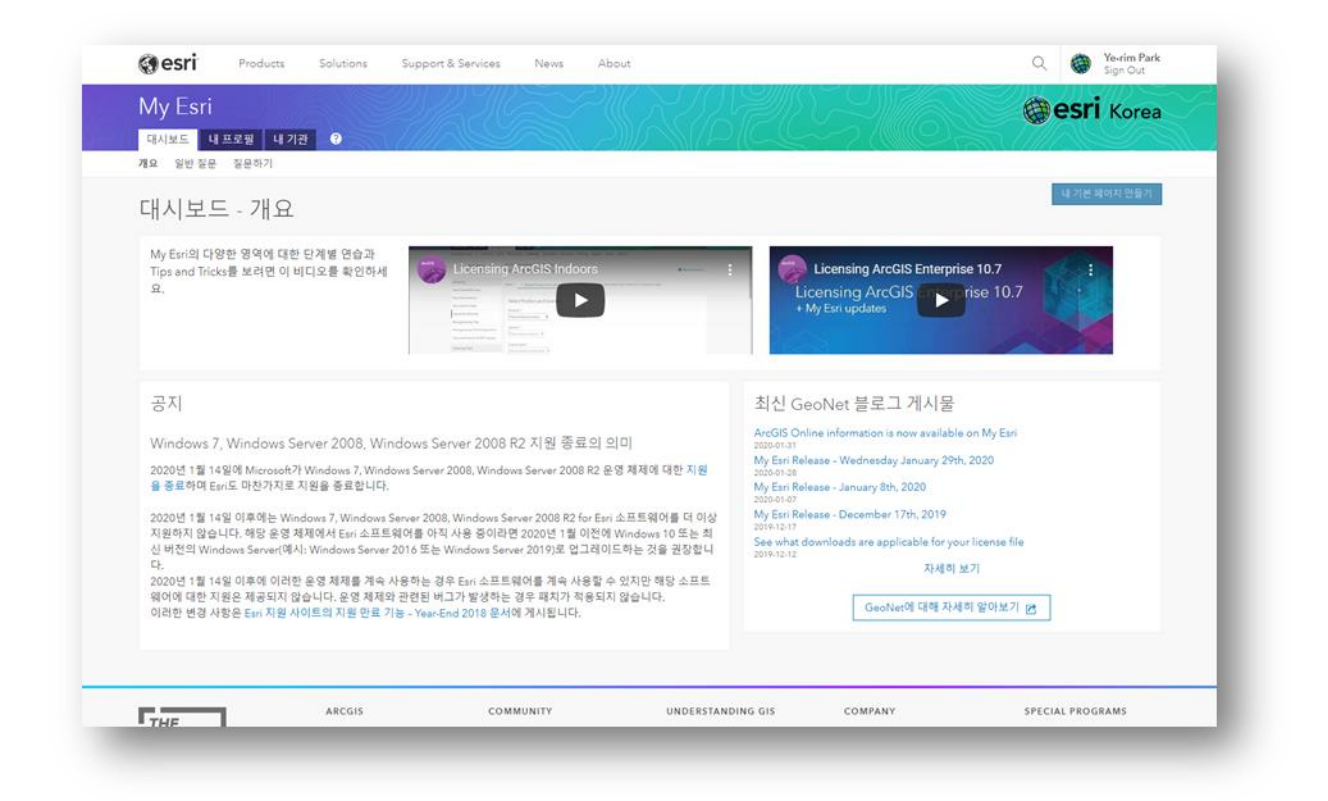

기능

- 소프트웨어 다운로드
- 기술지원 이력 및 라이선스 관리
- User Conference 무상 등록 시트 확인

#### 설명

대부분 소프트웨어 설치 파일 다운로드 및 기술지원 관리를 위해 사용하는 사이트로, 기관에 대한 권한이 반드시 필요합니다. ArcGIS Online 사이트와는 별개로 기관에 대한 권한 요청이 진행되어야 합니다. 기관에 대한 권한은 두 가지 방법으로 진행 가능합니다.

- My Esri 사이트 공용 계정 로그인 > 내 기관 > 권한 요청
- 첫 구매 후 Esri 로부터 메일 수신 > My Esri 기관에 연결 토큰 링크 확인 > 접속

\* My Esri 사이트의 권한 요청은 한국 에스리 측에서 승인하며, 담당자 확인 후 승인 받을 수 있습니다. \* 제품 다운로드 및 기술지원 이력 확인 권한은 반드시 Authorized Caller 만 승인 가능합니다.

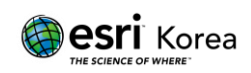

### E-Learning (https://www.esri.com/training)

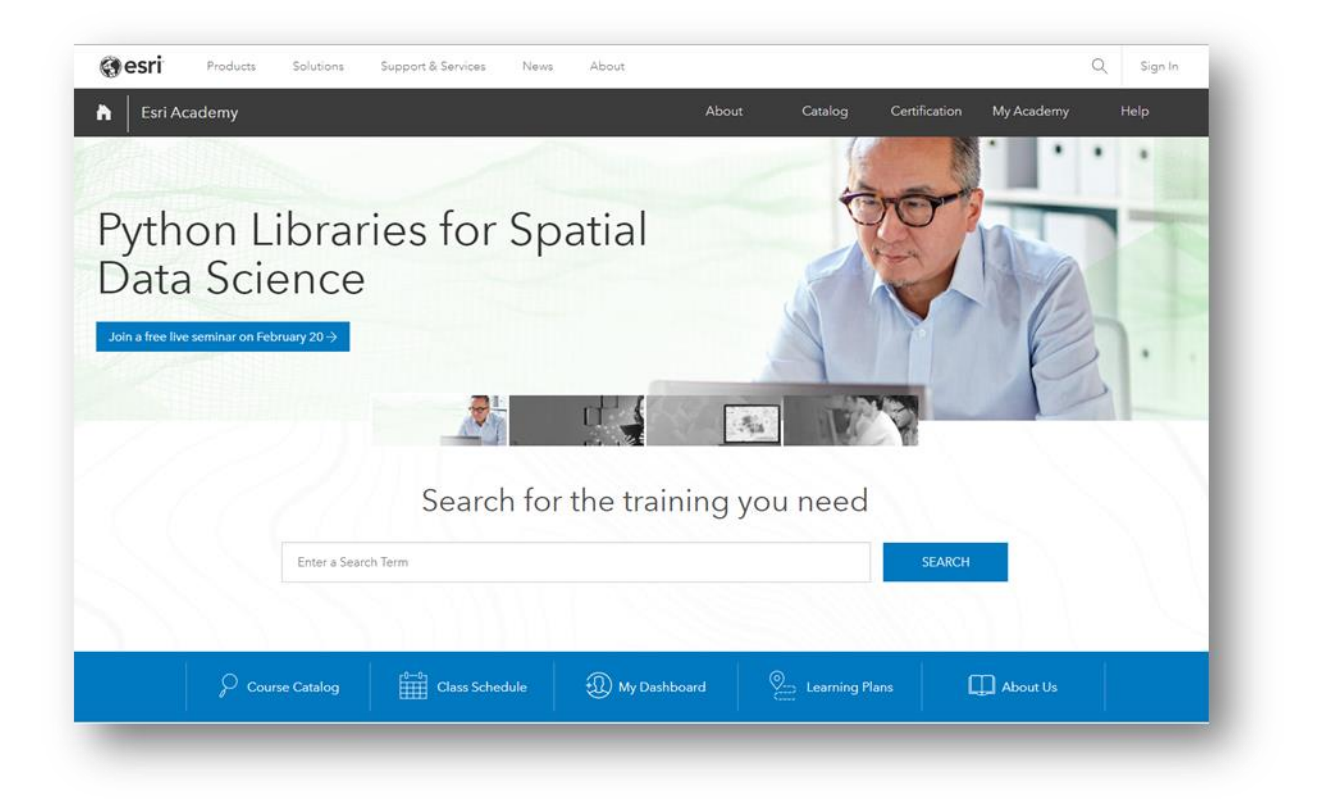

#### 기능

- ArcGIS 제품 강좌 수강
- E-Learning

#### 설명

권한에 따라 수강 가능한 강좌가 다르게 보여집니다. 공용 계정을 이용하면 무료 강좌 수강이 가능하며, 유지관리 고객이라면 My Esri 사이트에서 교육 권한 승인 후 유지관리 교육 강좌 수강이 가능합니다.

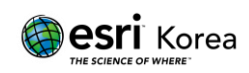

### Learn ArcGIS (https://learn.arcgis.com)

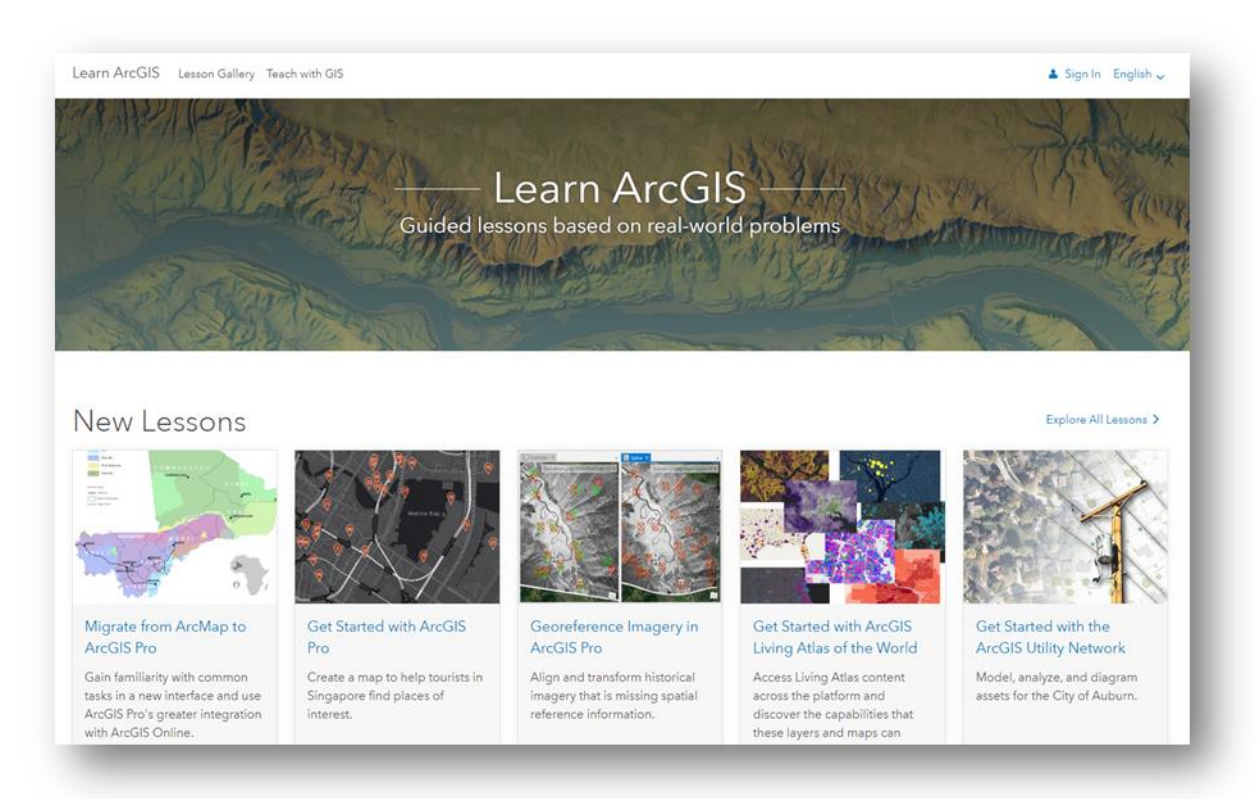

### 기능

- 실세계의 문제를 기반으로 한 학습 가이드 제공
- Tutorial 형식의 실습 기반 강좌

#### 설명

ArcGIS 공용 계정으로 강좌 확인이 가능하지만, 대부분의 실습은 ArcGIS Online 기관 계정이 필요합니다. 계정이 없더라도 Learn ArcGIS 기관 내에 60 일동안 계정 생성이 가능합니다.

Become a member of the Learn ArcGIS organization: https://learn.arcgis.com/en/become-a-member/

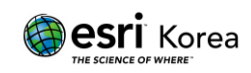

### 계정 활성화 과정

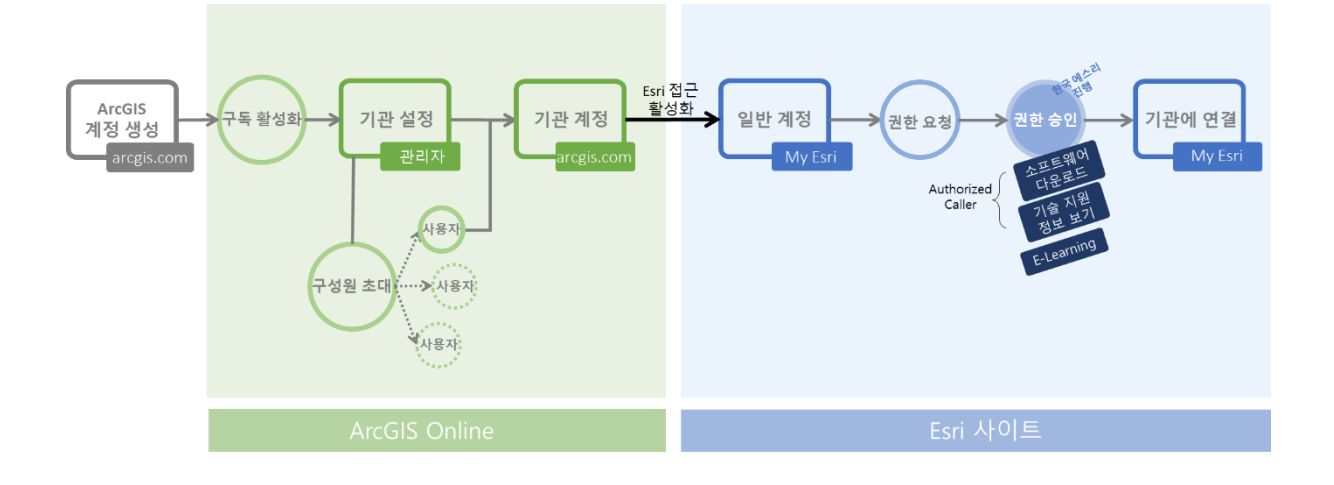

아래 과정으로 Esri 사이트 계정 활성화하여 사용 가능합니다.

① ArcGIS 사이트에서 공용 계정 생성

(ArcGIS Online 활용 시 2-3 번 진행, 아닐 시 4 번 진행)

- ② 구독 활성화 후 기관 설정 \* 관리자가 아니라면 관리자로부터 초대
- ③ ArcGIS Online 기관 계정 확인 후 Esri 접근 활성화

(My Esri 사이트)

- ④ 1 번에서 생성된 공용 계정으로 로그인
- ⑤ 기관 메뉴에서 권한 요청 \* ArcGIS Online 기관과는 별개로 권한 승인이 필요
- ⑥ 한국 에스리에서 승인 완료
  - ✓ Authorized Caller: 소프트웨어 다운로드, 기술지원 이력 확인, E-Learning 권한
  - ✓ 일반 기관 구성원: E-Learning 권한
- ⑦ 권한 승인하여 기관에 연결 완료 후 기능 이용

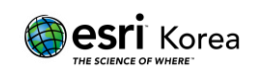